Empowered by Innovation

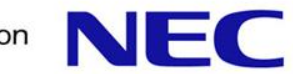

# WebSAM System Navigator-Chakra MAX 監視連携設定手順書

日本電気株式会社 システムソフトウェア事業部 2014年10月6日

- 1. はじめに
- 2. Chakra MAX-WebSAM System Navigator連携による通報の流れ
- 3. WebSAM System Navigatorの初期設定

#### 4. 重要度の設定

- 5. トポロジビューの設定
- 6. ビジネスビューの設定

## 7. 注意事項

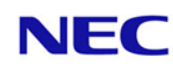

本書は、ニューシステムテクノロジーの「Chakra MAX」とWebSAM System Navigatorの監視連携手順書です。

連携設定を行うことにより、Chakra MAXでアラートが発生した際に、 WebSAM System Navigator の監視端末で、そのアラートの内容を確 認することができるようになります。

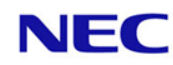

#### 2. Chakra MAX-WebSAM System Navigator連携による通報の流れ

Chakra MAX-WebSAM System Navigator連携は、アプリケーションログ連携を 実施。上記の連携により、テンプレート利用で簡単導入&運用を実現。

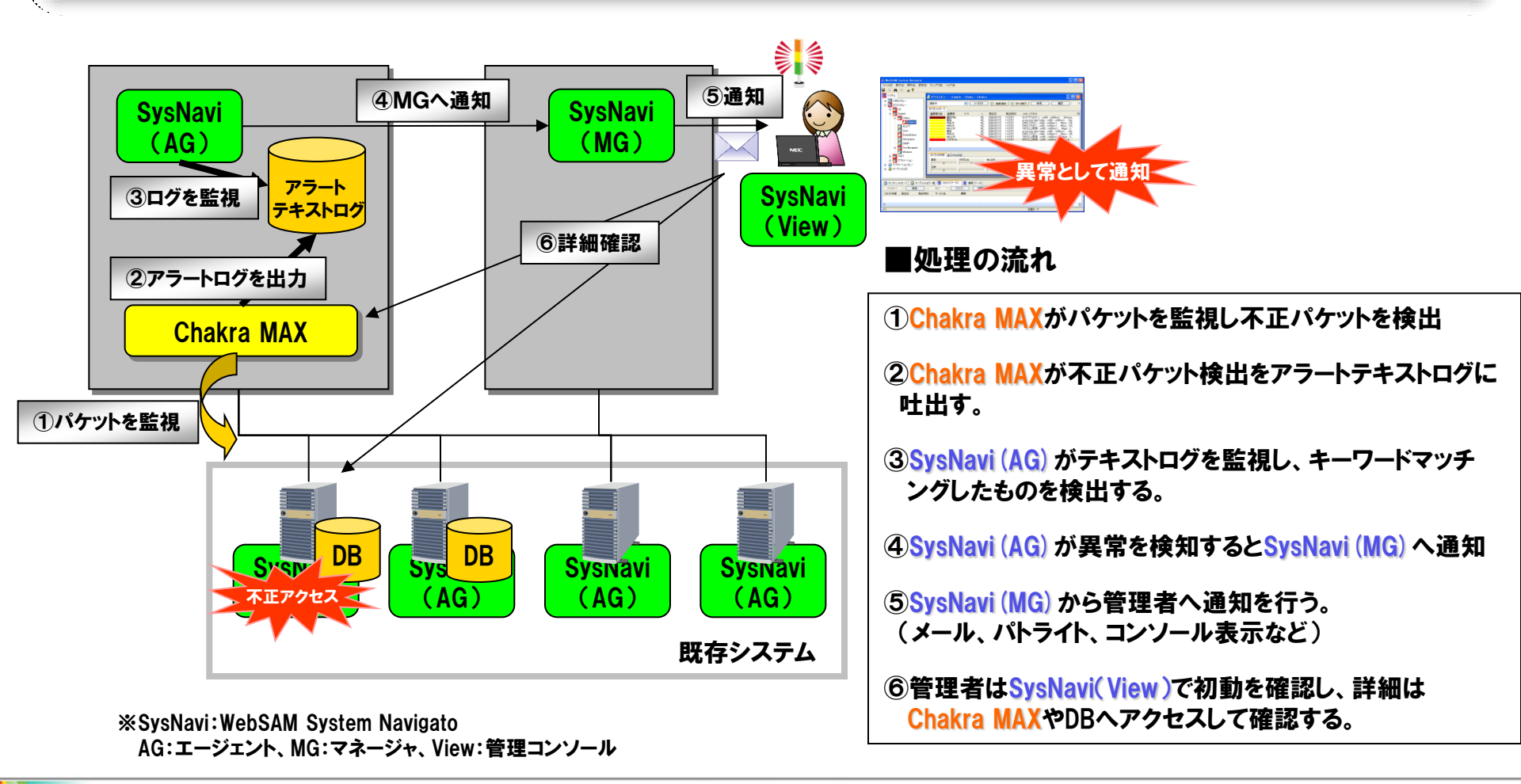

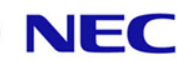

WebSAM System Navigator 起動後の初期設定を行います。

初期状態では、WebSAM System Navigatorをインストールしたサーバ名 が「不明のホスト」階層下に置かれてしまい、監視できないため、「不明の ホスト」階層下より、通常階層へ移動することにより、監視できる状態にし ます。

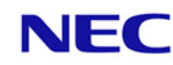

## 3.1 WebSAM System Navigatorの起動

- ✓ デスクトップ上にあるWebSAM System Navigator Consoleのアイコンを ダブルクリックし、System Navigatorを起動する。
  - (または、「スタート」-「プログラム」-「WebSAM System Navigator」-「WebSAM System Navigator Console」からも起動できる。)

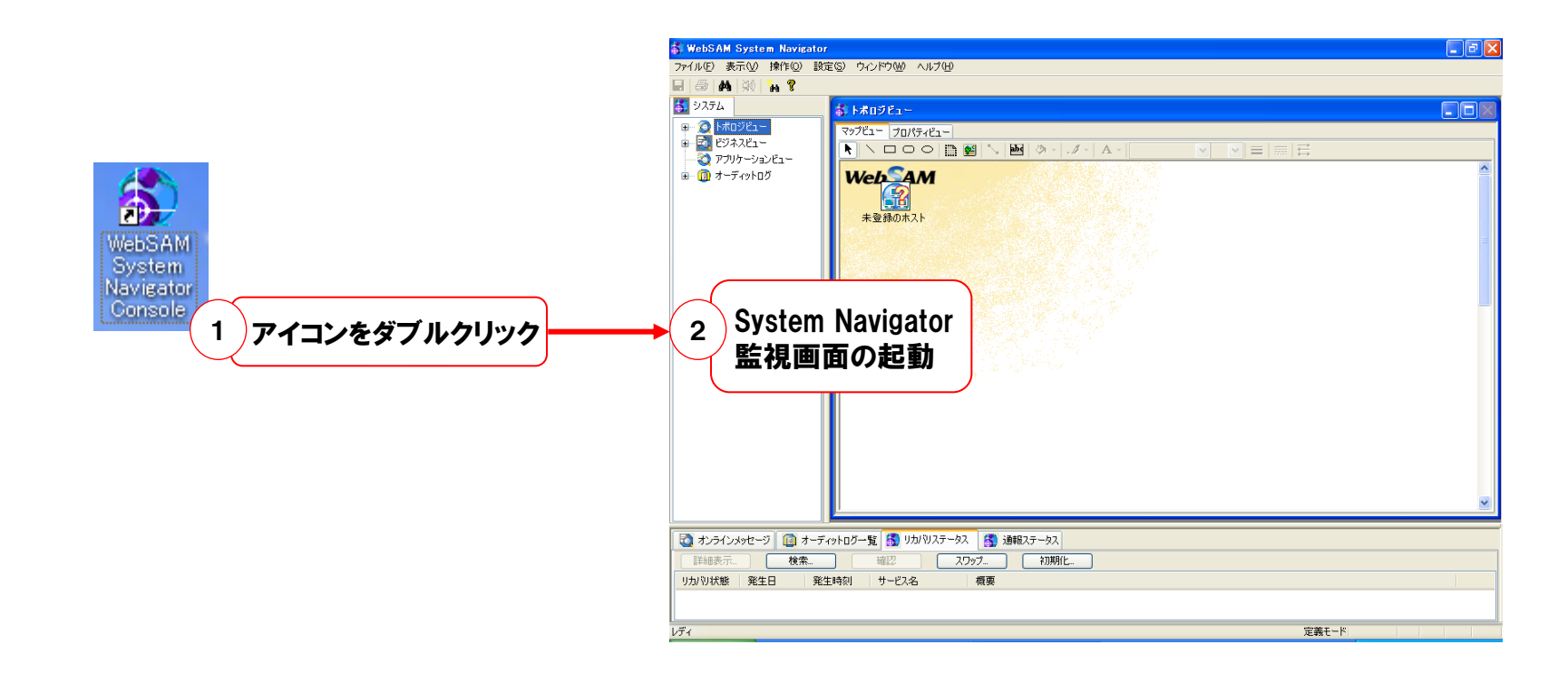

#### 3. 2 WebSAM System Navigatorの動作モード変更

✓ 監視画面で、メニューバーの「設定」-「定義モード」を選択して、動作モードを定義モードに する。確認画面が表示されるので、「OK」を押下する。 ※「定義モード」とは、WebSAM System Navigatorの監視定義を行うためのモードです。

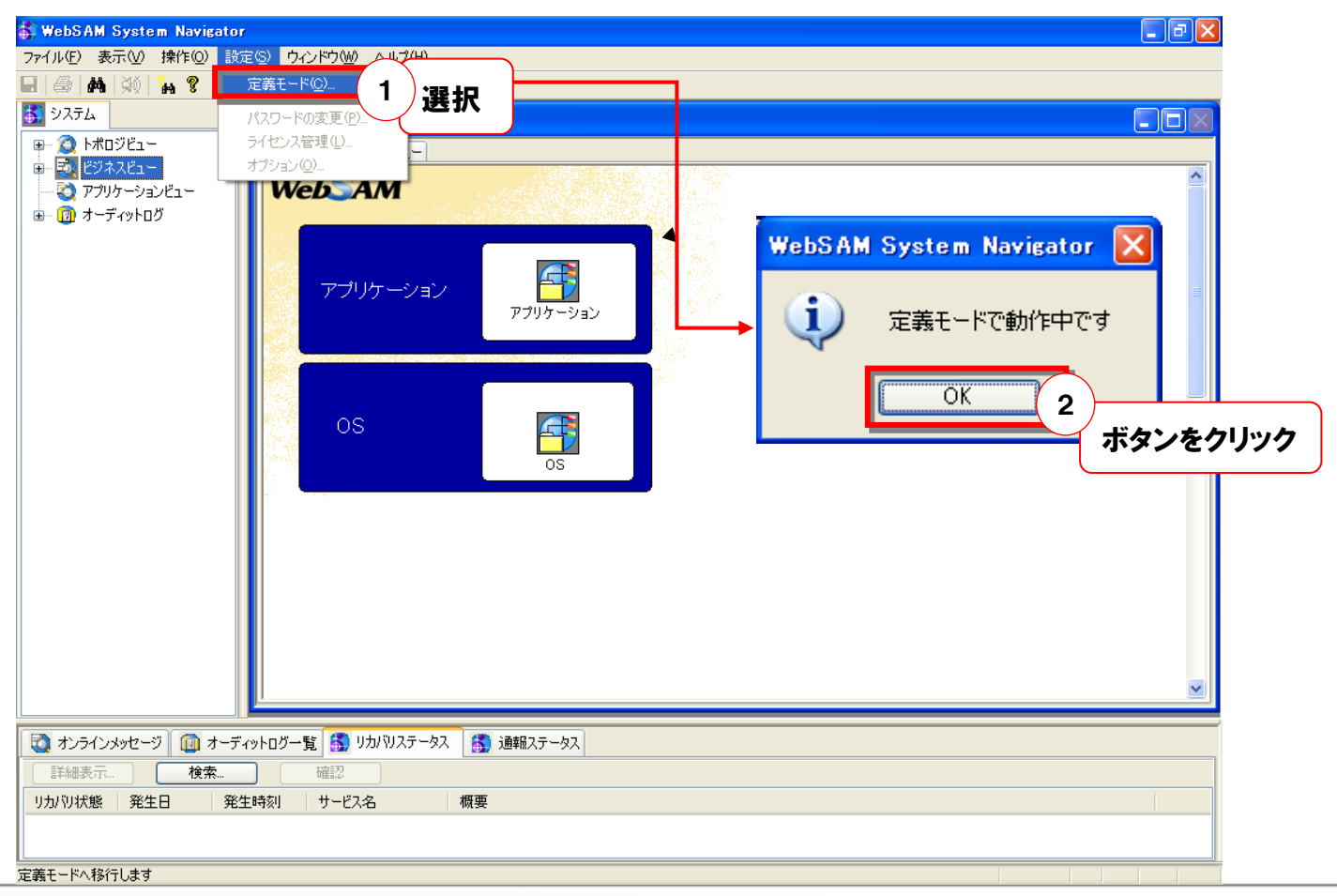

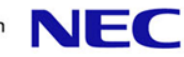

#### 3.3 WebSAM System Navigatorのホスト移動

- ✓「システム」内の「トポロジビュー」-「未登録のホスト」を選択する。
- ✓「未登録のホスト」階層下のサーバ名を右クリックし、「移動」を選択する。 ※「未登録のホスト」配下には、ネットワークにつながっているWebSAM System Navigator Agentがインストールされているサーバ名が表示されます。
  - ※「未登録のホスト」階層から移動させることで、登録されたホストとして認識されます。

| 🚯 WebSAM System Navigator                                                           |      |  |
|-------------------------------------------------------------------------------------|------|--|
| ファイル(E) 表示(V) 操作(Q) 設定(S) ウインドウ(W) ヘルブ(H)                                           |      |  |
|                                                                                     |      |  |
| ▲ 1 1 1 1 1 1 1 1 1 1 1 1 1 1 1 1 1 1 1                                             |      |  |
|                                                                                     |      |  |
|                                                                                     |      |  |
| AM Tiebha                                                                           |      |  |
|                                                                                     |      |  |
| ★・     10     オーディットログ     オーディットログ     オーディットログ     オージェオートの     WebSAM     WebSAM |      |  |
| 192.xxx.xx<br>エクスポート⊗ 1                                                             |      |  |
| Microsoft Windows XP<br>移動(火)                                                       |      |  |
|                                                                                     |      |  |
|                                                                                     |      |  |
| ▲ 展開表示(E)                                                                           |      |  |
| ■ 折りたたみ表示(C)                                                                        |      |  |
| <b>約</b> 検索(E)                                                                      |      |  |
|                                                                                     |      |  |
| 🔯 オンラインメッセージ 🔟 オーディットログ一覧 🚳 リカパリステータス 🎒 通報ステータス                                     |      |  |
| 詳細表示 検索 確認 スワップ 初期化                                                                 |      |  |
| リカバリ状態 発生日 発生時刻 サービス名 概要                                                            |      |  |
|                                                                                     |      |  |
| ∟<br>_ 選択中の項目を移動します 定章                                                              | 夏モード |  |

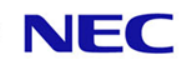

#### 3. 4 WebSAM System Navigatorのホスト移動

✓「移動」画面が表示されるので、「OK」を押下する。 (またはドラッグ&ドロップすることでも、移動できる。) ※デフォルトで、「トポロジビュー」が選択されているので、「OK」を押下することで、 一つ上の階層に移動する。

✓ 上記の作業を続けて、「未登録のホスト」内のサーバをすべて移動させる。

| 移動 |         |        |                   | × |
|----|---------|--------|-------------------|---|
|    | WebSAM  | 4      |                   |   |
|    | -בטעטרא |        |                   |   |
|    |         |        |                   |   |
|    |         |        |                   |   |
|    |         |        |                   |   |
|    |         |        |                   |   |
| ОК | 1 ボタ    | ンをクリック | 、 へルプ( <u>H</u> ) |   |

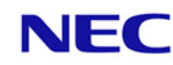

#### 3.5 WebSAM System Navigatorのホスト移動

- ✓「未登録のホスト」階層化に、ホストが存在しないことを確認し、「未登録のホスト」を 右クリックし、「削除」を選択する。
- ✓ 確認画面が表示されるので、「OK」をクリックする。

以上で、WebSAM System Navigatorの初期設定は終了です。

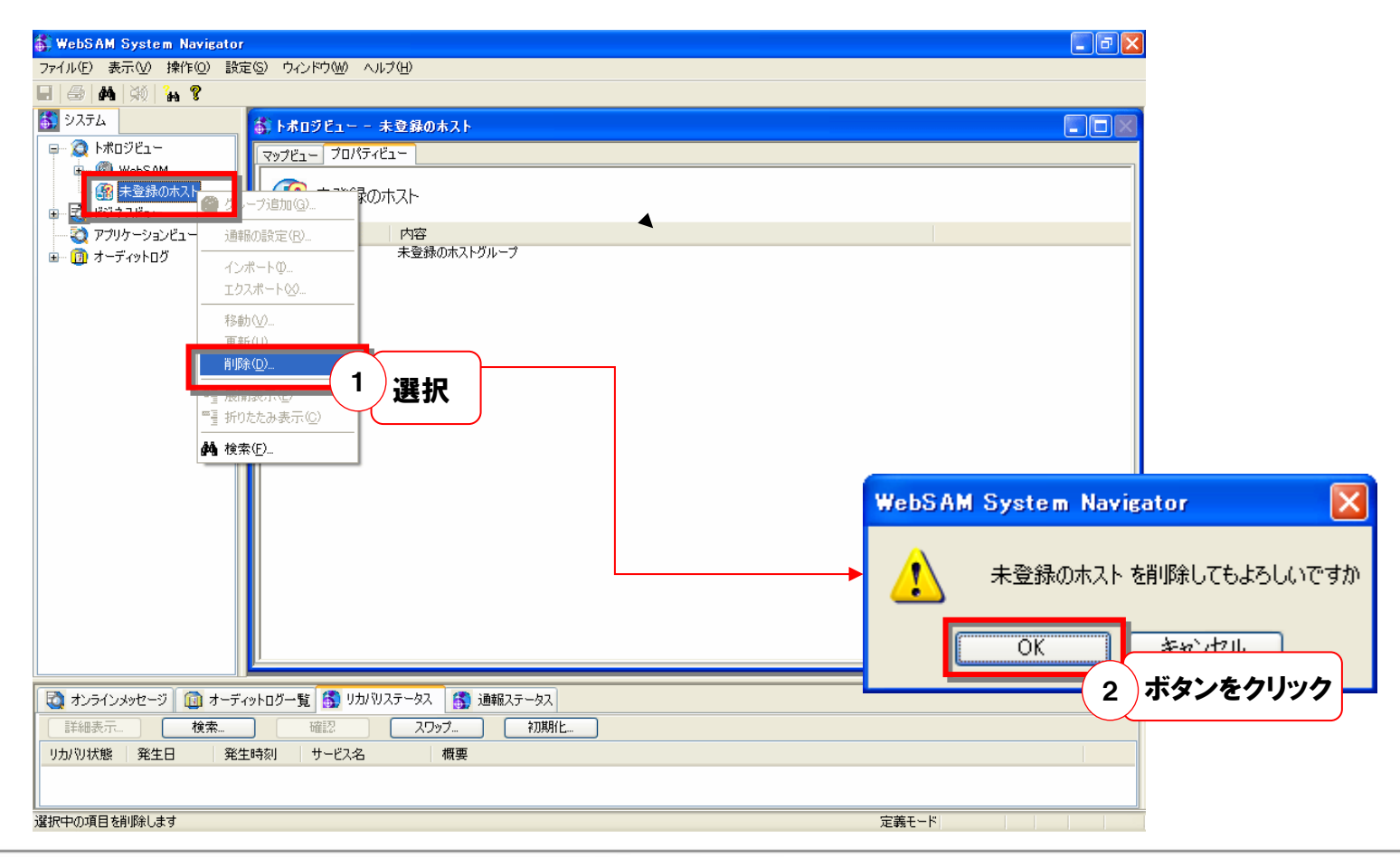

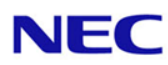

#### WebSAM System Navigatorで、メッセージを識別するための 重要度の設定手順を明記します。

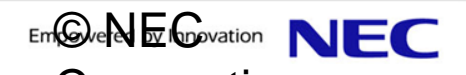

#### 4.1 重要度の新規作成

Chakra MAXのアラートの重要度のうち「Information」のみ、WebSAM System Navigator には対応するものがデフォルトで存在しないたため、重要度を新規に作成する必要があり ます。下記に手順を記載いたします。

✓ 定義モードであることを確認後、メニューバーの「設定」-「オプション」を選択する。

✓「オプション設定」画面が表示されるので、「優先度の設定」タブを選択する。

|                                                                                                    | オブション設定                                                                                                    |
|----------------------------------------------------------------------------------------------------|----------------------------------------------------------------------------------------------------|
| <mark>参 WebSAM System Navigator</mark><br>ファイル(E) 表示(M) 操作(Q) 設定(S) ウィンドウ(M) ヘルプ(H)                                                                                                    | Windowsサービス監視機能         性能監視機能         ビジネスビュー         アプリケーションログ監視機能           SNMPトラップ無視機能         ファイル監視         オーディットログ         マネージャ連携機能           優先度の設定         2         選択         器能         リカ/ 切機能         通報機能 |
| <ul> <li>● 構 ※ <sup>1</sup> ?</li> <li>◆ 定義モード(<sup>0</sup>)…</li> <li>パスワードの変更(<sup>0</sup>)…</li> <li>パスワードの変更(<sup>0</sup>)…</li> <li>ライセンス管理(<sup>1</sup>)…</li> <li>オブション(<sup>0</sup>)…</li> <li>1 選択</li> </ul> | 重要度色 タイプ 表示名 音声タイプ WAVEファ1 ▲     STOP 停止中 無し     FATAL 異常 無し     CRITICAL 無し     CRITICAL 無し     PROCESSSTOP プロセス停止 無し     PROCESSTOP プロセス停止 無し     PERFUDERROR 性能上限異常 無し     PERFLOWERR                                     |
|                                                                                                    | OK キャンセル ヘルプ                                                                                                    |

#### 4.2 重要度の新規作成

✓「優先度の設定」内にあるタイプ「USER1」を選択して、「編集」を押下する。
 ✓「重要度の設定」画面が表示されるので、以下の項目を設定する。

|                                                                                                    | 重要度の設定                                                                                                    |
|----------------------------------------------------------------------------------------------------|----------------------------------------------------------------------------------------------------|
| アプリョン設定         区           Windowsサービス監視機能         性能監視機能         ビジネスビュー         アプリケーションログ監視機能           SNMPトラップ監視機能         MCO連携機能         ファイル監視         オーディットログ         マネージャ連携機能           優先度の設定         プロセス監視機能         リカ/切機能         通報機能                                                                                                    | 重要度タイプ: ユーザ重要度<br>内部名: USER1                                                                                                    |
| 重要度色 タイプ 表示名 音声タイプ WAVEファ1 ↑     PROCESSRUN プロセス実行中 無し     SERVICERUN サービス実行中 無し     PERFNORMAL 性能正常 無し     HOSTNORMAL 性能正常 無し     DEFOITIVE 実行中 無し     GREATER STATE                                                                                                    | <ul> <li>表示名(D): 情報</li> <li>重要度色(C): 設定</li> <li>⇒ 声声(1/2/2): ○ 無 ○ 比(结束 ○ は(结束))</li> </ul>                                                                                                    |
| USER2<br>USER3<br>USER4<br>USER5<br>USER6<br>USER7<br>USER8<br>USER8<br>USER8<br>USER8<br>USER8<br>USER8<br>USER6<br>USER7<br>USER8<br>USER8<br>USER8<br>USER8<br>USER8<br>USER3<br>USER3<br>USER3<br>USER4<br>USER4<br>USER4<br>USER4<br>USER5<br>USER5<br>USER5<br>USER5<br>USER5<br>USER5<br>USER5<br>USER5<br>USER5<br>USER5<br>USER5<br>USER5<br>USER5<br>USER5<br>USER5<br>USER5<br>USER6<br>USER6 | Image: Constraint of the second second |
| OK         キャンセル         ヘルプ                                                                                                    |                                                                                                    |

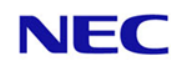

#### WebSAM System Navigatorで、アプリケーションログを監視する ための設定手順を明記します。

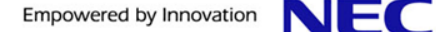

#### 5.1 アプリケーションログの設定

- ✓ 定義モードであることを確認後、トポロジービュー内にある対象ホスト選択して、右クリックメニューから、「アプリケーションログ監視の編集」を選択する。
- ✓ トポロジービュー内にある「アプリケーションログ監視」を選択して、右クリックメニューから、「アプリケーションログの設定」を選択する。
- ✓「アプリケーションログ監視設定」画面が表示されるので、以下の項目を設定する。

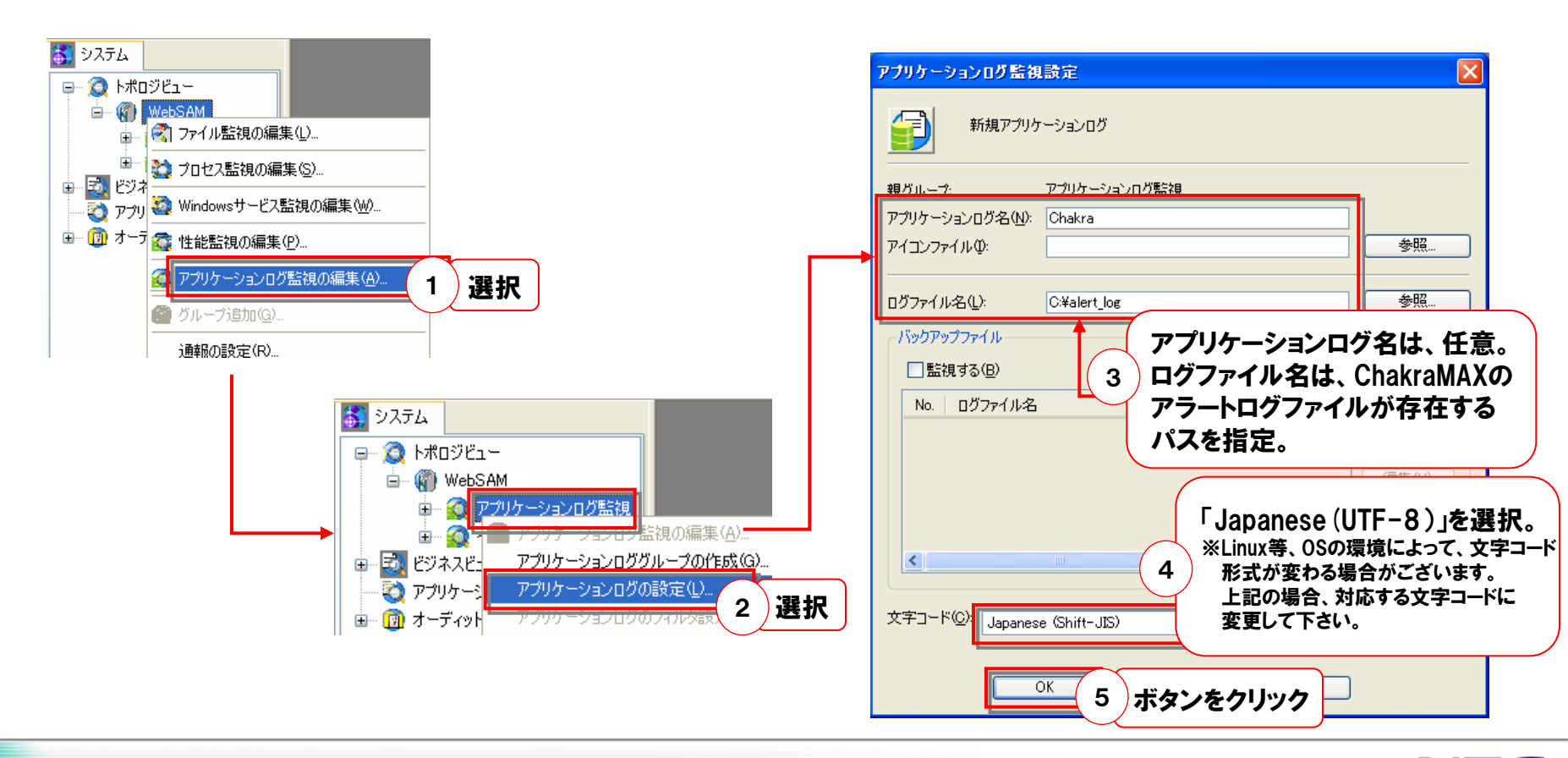

5.2 フィルタのインポート

- ✓ 作成したアプリケーションログを選択して、右クリックメニューから「アプリケーションログの フィルタ設定」を選択する。
- ✓ フィルタ定義画面が表示されるので、「インポート」を押下する。
- ✓「インポートの指定」画面が表示されるので、インポートするフィルタが格納されているファイ ルパスを指定する。
- ✓ インポート可能なファイル名の一覧が表示されるので、対象のファイル(Topology.txt)を 選択して、「OK」を押すと、フィルタがインポートされる。

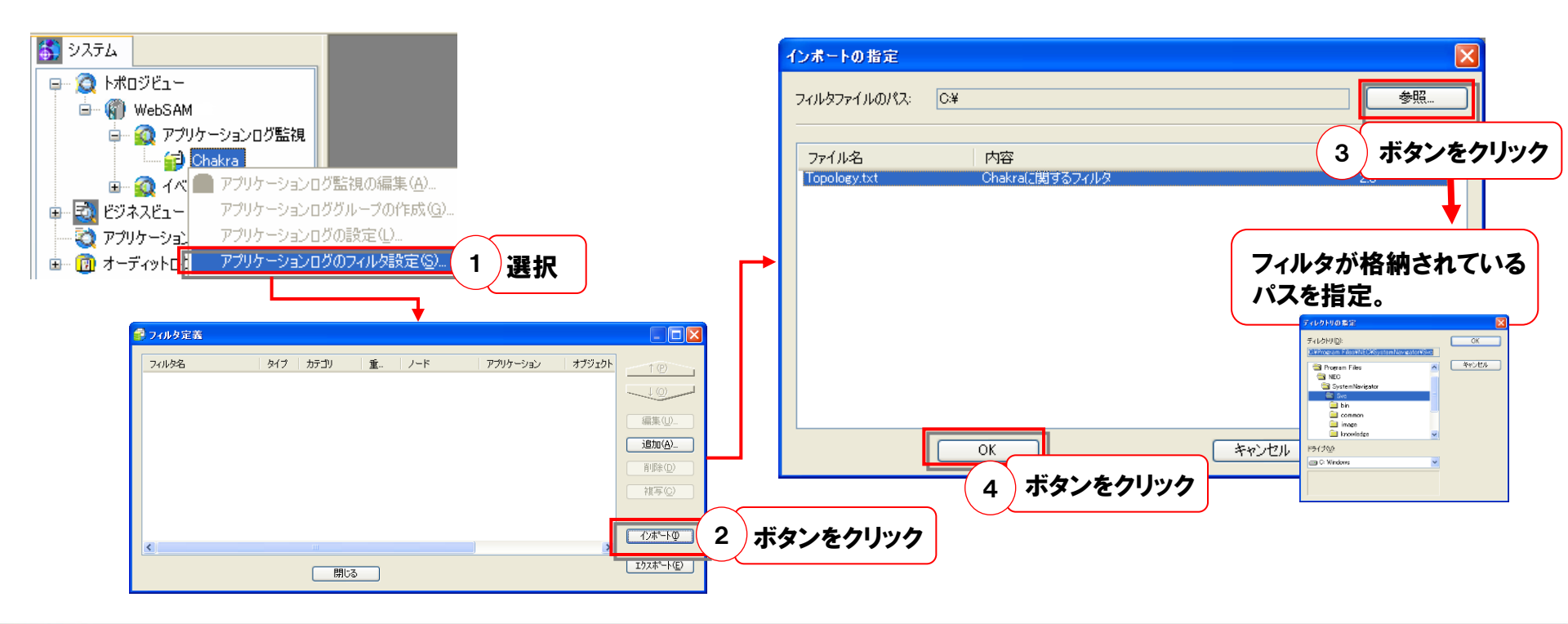

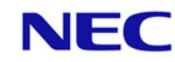

# WebSAM System Navigatorに起きたエラーを、表示させるための設定をします。フィルタをインポートすることにより設定完了です。

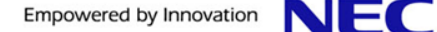

## 6.1 カテゴリの作成

✓ 定義モードであることを確認後、ビジネスビューを選択して、右クリックメニューから 「カテゴリ追加」を選択する。

✓ カテゴリ名(任意)を指定して、カテゴリを作成する。

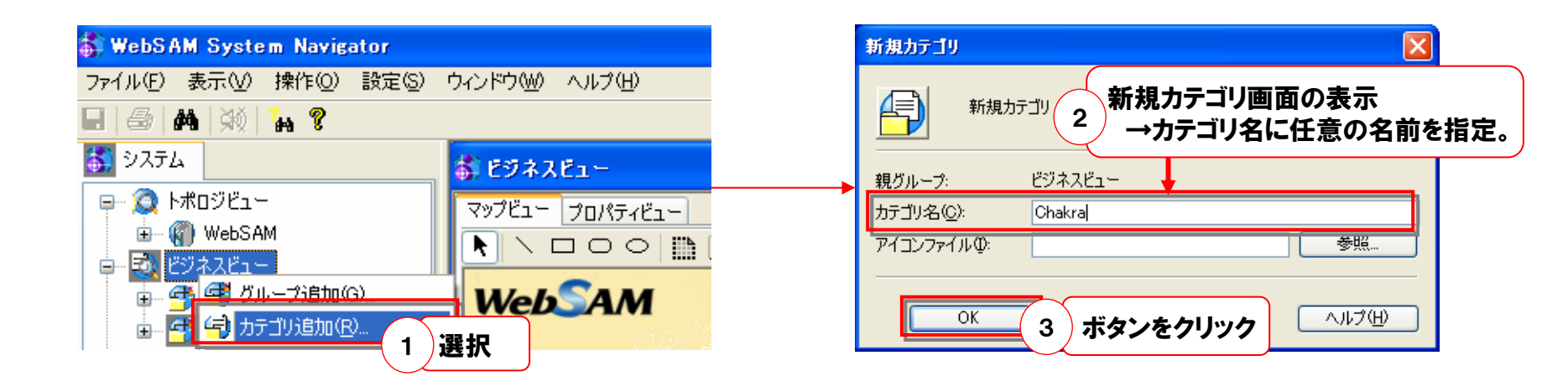

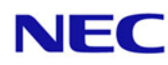

6.2 フィルタのインポート

- ✓ 作成したカテゴリを選択して、右クリックメニューから「フィルタ定義」を選択する。
- ✓ フィルタ定義画面が表示されるので、「インポート」を押下する。
- ✓「インポートの指定」画面が表示されるので、インポートするフィルタが格納されているファイルパスを 指定する。
- ✓ インポート可能なファイル名の一覧が表示されるので、対象のファイル(Business.txt)を選択して、 「OK」を押すと、フィルタがインポートされる。

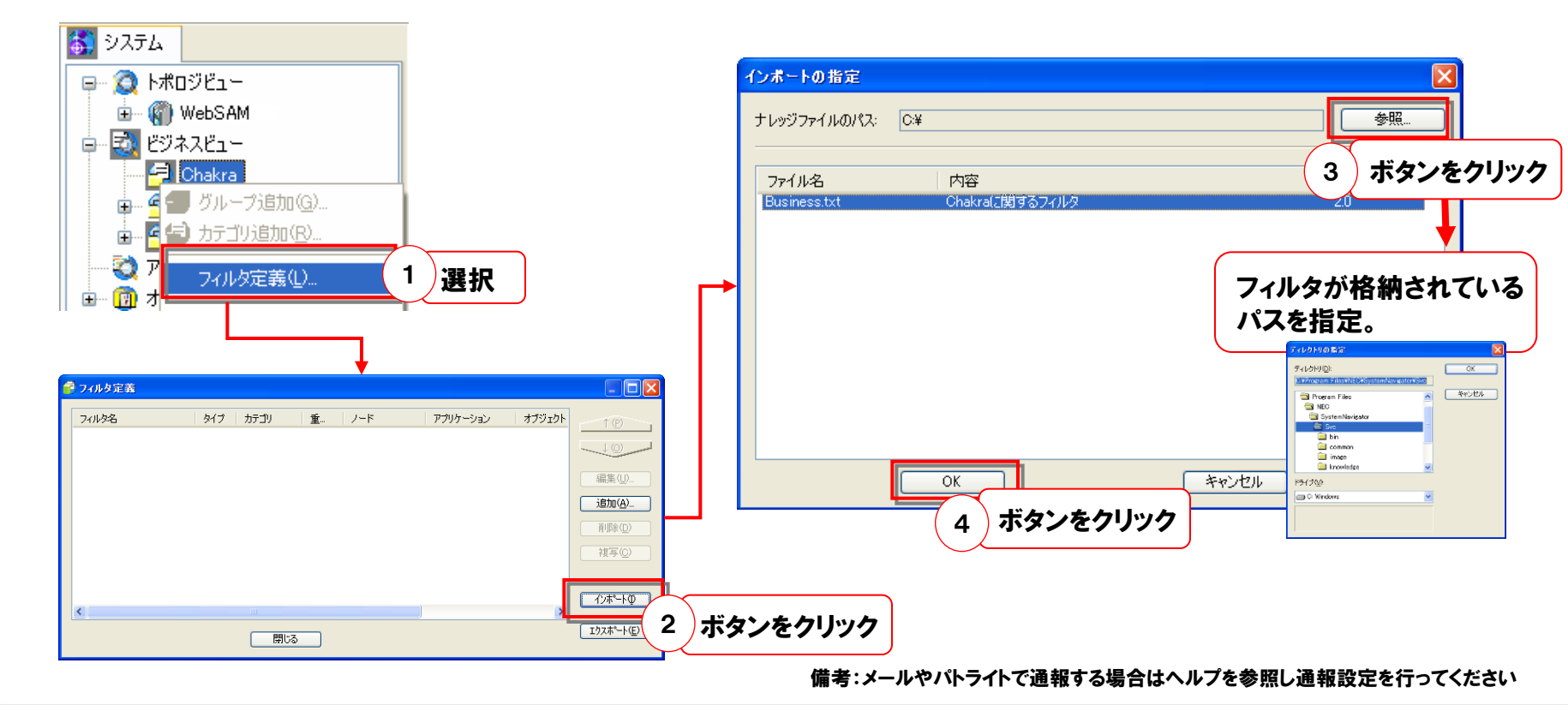

#### WebSAM System Navigator上で通知されたメッセージ確認を行う際、「メッセージ 詳細」画面内にある「エラー情報」内の表示が、一部ずれることがございます。

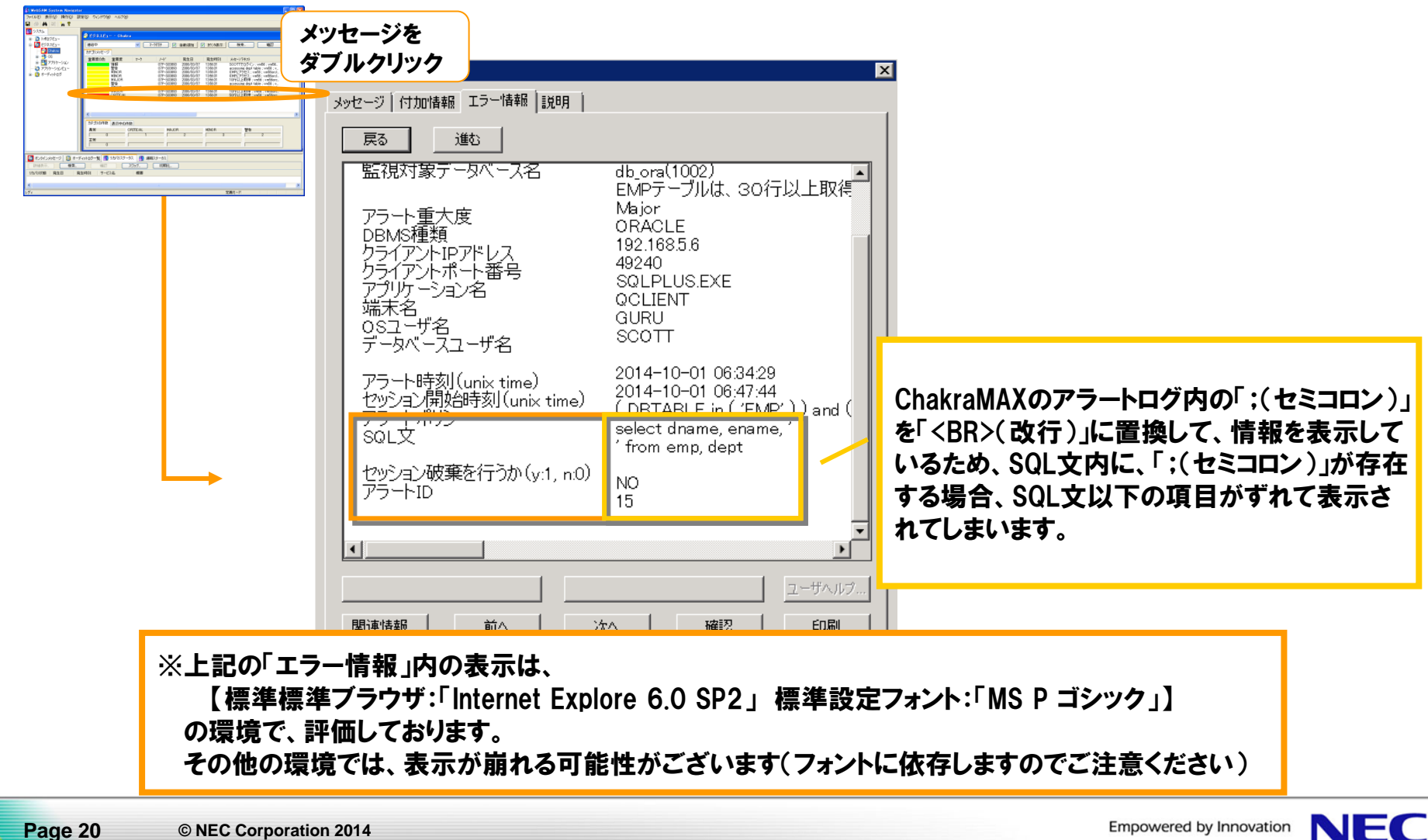

7. 注意事項

## 以上でChakra MAX-WebSAM System Navigator の連携設定は完了となります

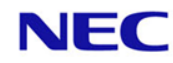

#### **Empowered by Innovation**

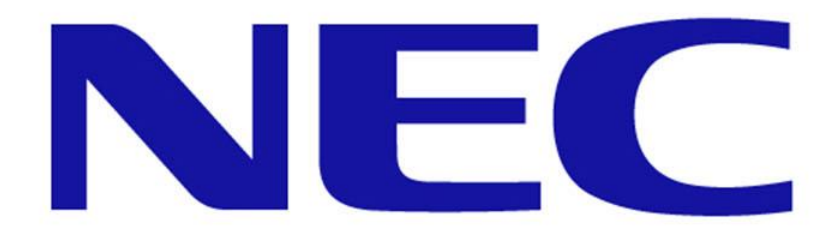